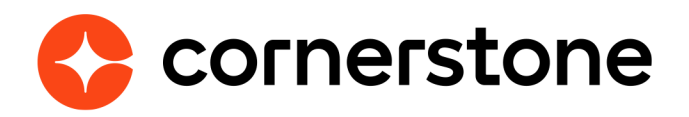

# LinkedIn Recruiter System Connect

## **Edge Integration Guide**

**Cornerstone University** 

## **Table of contents**

#### **Overview**

Enablement Exception

#### **Setup Instructions**

| Getting  | Started  |           |
|----------|----------|-----------|
| Within L | .inkedIn | Recruiter |

## **Overview**

Recruiter System Connect is a reimagination of how Recruiter can integrate with your Cornerstone OnDemand Recruiting suite to offer a streamlined, data-enhanced cross-system workflow.

#### Enablement

The integration is available from Cornerstone at no additional charge. Howerver, a LinkedIn Recruiter seatholder with admin privileges is needed to perform the enablment

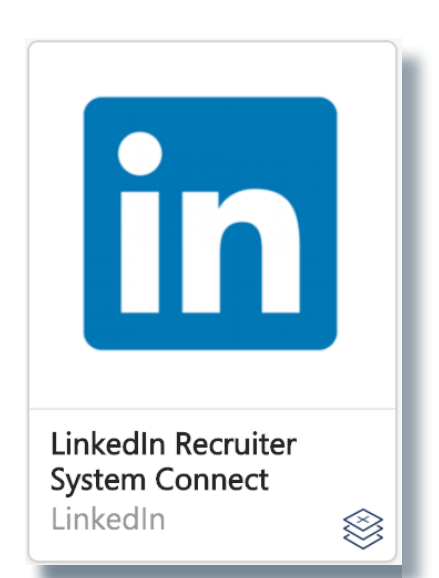

The integration can be self-installed in your CSX Stage or Pilot to support your testing exercise. When ready to move to Production, please reach out to your Cornerstone Client Executive to have the integration installed in your CSX Production portal.

# **Setup Instructions**

Once enabled in Production by your Cornerstone Client Executive, start at Step 7 after navigating to Admin Tools > Edge > Integrations and selecting the LinkedIn Recruiter System Connect's Confguration button.

#### **Getting Started**

- 1. Log in to your Cornerstone Pilot or Stage portal.
- 2. Navigate to the Edge Marketplace (Admin > Tools > Edge > Marketplace).
- 3. Search for LinkedIn Recruiter System Connect then click on the tile.

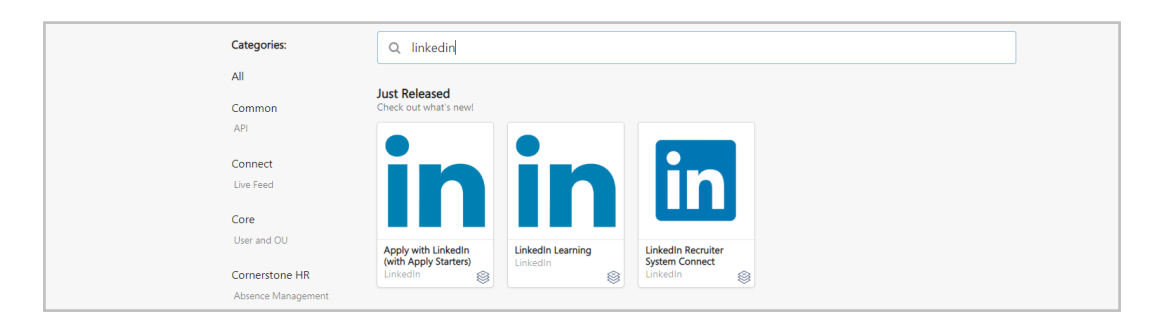

4. Click on Try it Free.

| LinkedIn Recruiter System Connect • 50 / year<br>LinkedIn<br>Recruiting External Sourcing |  |
|-------------------------------------------------------------------------------------------|--|
|-------------------------------------------------------------------------------------------|--|

5. Read and agree to the Terms and Conditions and select Try it Free.

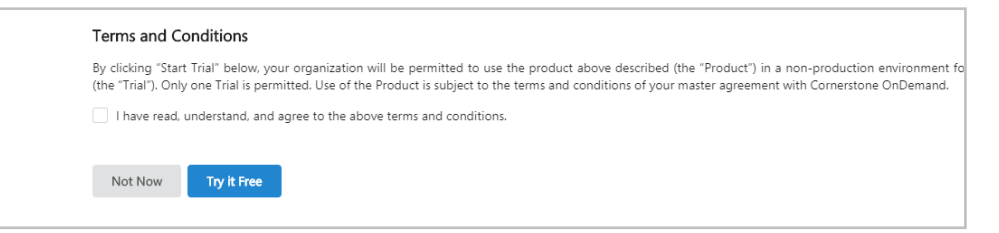

- 6. Click on Configure Now.
  - a. If you have not recently logged in to LinkedIn on your current device you will be prompted to **Sign In** or **Join Now**.
  - b. If you have recently logged in to your LinkedIn account using your current device you will be automatically signed in.
- 7. Select the Request button for the Recruiter System Connect.

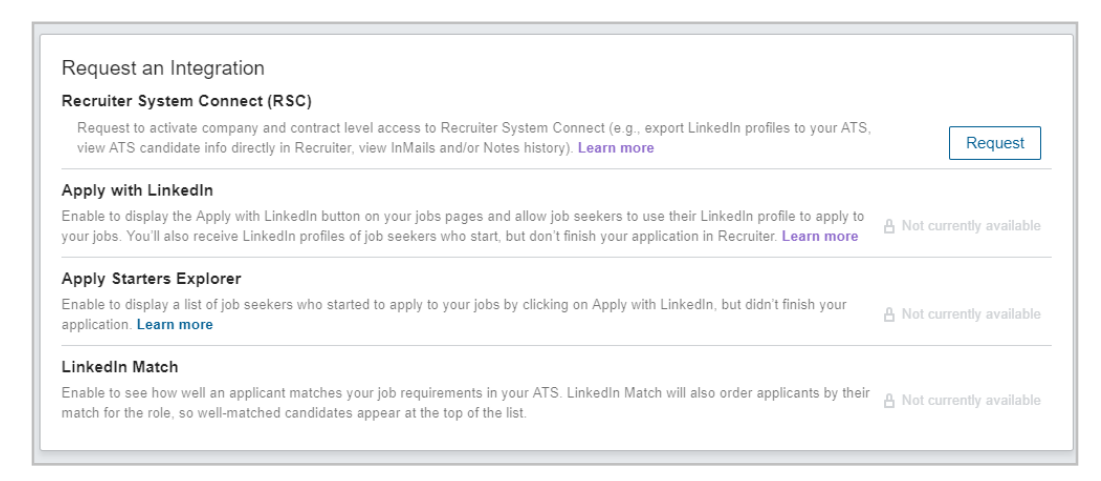

- 8. Once the integration has been requested, it will show as **Partner Ready** and is ready to be turned on from Recruiter admin settings.
  - Note: If you see **Notify Partner** on this page, wait a few seconds and click the Notify Partner button. Refresh the page and it should show Partner Ready.

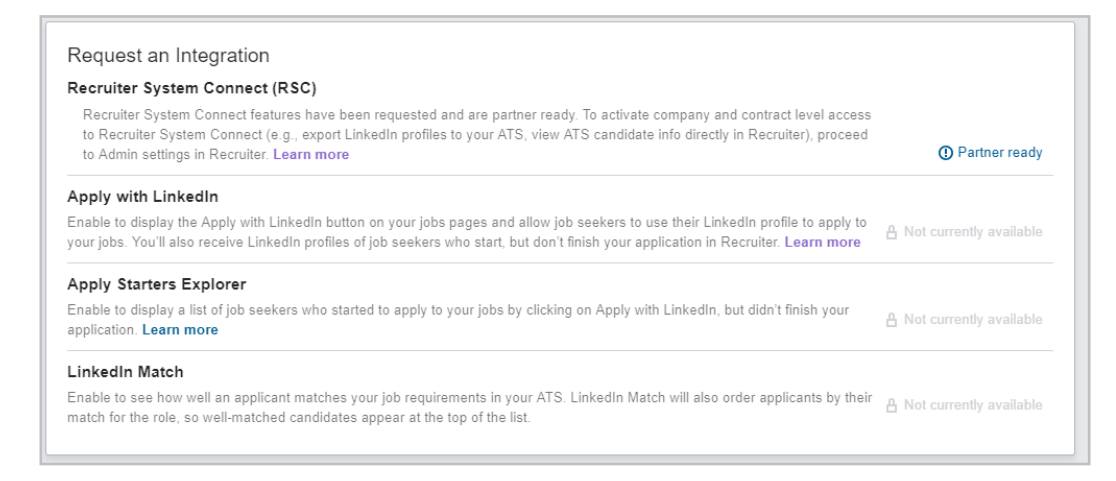

### Within LinkedIn Recruiter

1. Sign in to LinkedIn Recruiter and navigate to More > Admin Settings. Click on "ATS" tab.

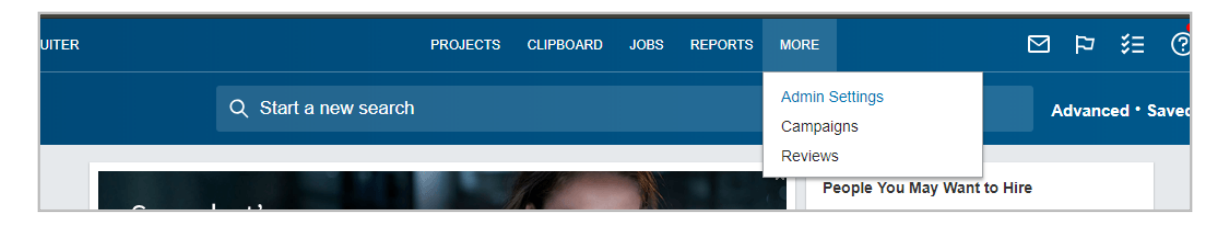

- 2. Enable Contract Level access or Company Level access as needed. For details on what each of these means, please click on the Learn More link.
  - Note: If you have multiple Recruiter dashboards, the status under the ATS tab in Recruiter Admin settings will show as "Activated" when either Contract Level, Company Level access or both toggles are enabled.

| G312086                                                                                                    |   |
|----------------------------------------------------------------------------------------------------|---|
| Recruiter System Connect (RSC) Learn More                                                                                                    |   |
| Contract Level access (for every seat on this contract)<br>Enable access to all RSC features (e.g., export LinkedIn profiles to your<br>ATS, view ATS candidate info, including inMails and Notes history). To<br>disable automatic collection please contact LinkedIn Support.                                                                     | C |
| Company Level access (for every contract in your company)<br>Enable access to company-level RSC features (e.g., export LinkedIn<br>profiles to your ATS, view ATS candidate info directly in Recruiter). Every<br>seat within your company will see aggregated information (across all<br>contracts) in Recruiter, except InMail and Notes history. | C |

Additionally, the status of the integration shows the status of the contract that you are currently logged in to. This means that when contract level access has been activated in Recruiter Admin settings, the status will show as "Enabled"

| Request an Integration                                                                                                    |                                |
|----------------------------------------------------------------------------------------------------|--------------------------------|
| Recruiter System Connect (RSC)                                                                                                    |                                |
| Recruiter System Connect features enabled. With Recruiter System Connect you can: export LinkedIn profiles to your ATS, view ATS candidate info directly in Recruiter, view InMails and/or Notes history etc. Learn more                                                     | ⊘ Enabled                      |
| Apply with LinkedIn                                                                                                    |                                |
| Enable to display the Apply with LinkedIn button on your jobs pages and allow job seekers to use their LinkedIn profile to apply to<br>your jobs. You'll also receive LinkedIn profiles of job seekers who start, but don't finish your application in Recruiter. Learn more | Not currently available        |
| Apply Starters Explorer                                                                                                    |                                |
| Enable to display a list of job seekers who started to apply to your jobs by clicking on Apply with LinkedIn, but didn't finish your application. Learn more                                                                                                    | A Not currently available      |
| LinkedIn Match                                                                                                    |                                |
| Enable to see how well an applicant matches your job requirements in your ATS. LinkedIn Match will also order applicants by the                                                                                                    | eir டி Not currently available |

When Company Level access is activated but Contract level access is not, the status of the integration in your status stays as "Partner Ready", but now states that Company Level access has been enabled.

Note: Each LinkedIn Recruiter seatholder needs to sign in to the Cornerstone portal to connect their LinkedIn Recruiter account to utilize the integration